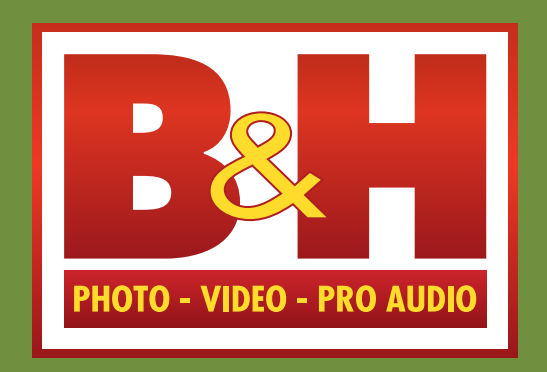

# **User Testing Report** Wish List - Test 1 V3

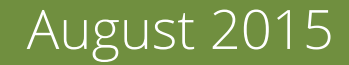

# User Test Overview

| •                                                   |                               | The Professional's Source                                                                                                    | e Since 1973                                        |                                         | 800.606.6969 / 212.444.6615 (į                               |
|-----------------------------------------------------|-------------------------------|----------------------------------------------------------------------------------------------------|-----------------------------------------------------|-----------------------------------------|--------------------------------------------------------------|
| Se                                                  | earch by Keyword or Item nu   | mber Q                                                                                                    | Deal Zone<br>ENDS IN 07:34:33                       | <b>\$599.</b> "                         | Hello, Shao-Hsi<br>My Account                                |
| rs                                                  | Pro Video Lighting & Studio F | Pro Audio Mobile TVs & Entertair                                                                                                    | nment Camcorders Security & Sur                     | veillance Binoci                        | ulars & Scopes A/V Presentation Us                           |
|                                                     | B&H Wish List Creat           | o a Wishlist                                                                                                    |                                                     |                                         | Enter a name or email address $\cite{res}$                   |
|                                                     | Select All                    | i⇒ "₩                                                                                                    | Share: 🔒 Limited                                    | Sort By: Pri                            | ority: -                                                     |
|                                                     |                               | Camera<br>in Limited                                                                                                    | Purchase By: July 22 2015<br>Created: April 24 2015 | 21 Items<br>Total Value:<br>\$12,108.78 | View List 🖍 🗍                                                |
|                                                     |                               | Memory Storage                                                                                                    | Purchase By: No date set<br>Created: April 24 2015  | 18 Items<br>Total Value:<br>\$2,303.46  | View List 💉 🗊                                                |
|                                                     | TIO Peccos                    | Fantasea Line - Silica Gel Packs (10-<br>BAH # FASOP - MFR # 11180<br>IN STOCK Calculate Shipping                                            | Pack) You Pay: \$4.95                               | [                                       | Add to Cart           would like 1         I already have: 0 |
|                                                     | 1 <b>***</b> *** (22)         |                                                                                                    |                                                     | <u>Note:</u> \$3                        |                                                              |
| Norus - Konus<br>Bali a KotkisPewi<br>IN STOCK Free |                               | Konus - KonusBike 4-Piece Bike Ligi<br>B&H # KOKB2PCWL - MFR # 3918<br>IN STOCK Free Shipping (USA)                                          | ht Set You Pay: \$25.00                             | [                                       | 1 Add to Cart<br>would like <u>1</u> I already have: 0       |
|                                                     | 2                             | ☐ Delete II⇒ Move                                                                                                    |                                                     | <u>Note:</u> \$12.                      | 50                                                           |
|                                                     |                               | IOttie - Active Edge Bike and Bar<br>Smartphone Mount (Indigo Biue)<br>B&H # IOHLBK102BL - MFR # HLBKI0102BL<br>IN STOCK Free Shipping (USA) | You Pay: \$34.95                                    | [                                       | Add to Cart           would like 1 · I already have: 0       |
|                                                     | 3                             | Tolete I+ Move                                                                                                    |                                                     | <u>Note:</u> \$21.                      | 74                                                           |
|                                                     |                               | Energizer - CR2016 Lithium Coin Bat<br>B&H # ENCR2016 - MFR # ECR2016TS<br>IN STOCK Calculate Shipping                                       | ttery You Pay: \$1.79                               | [                                       | 2 Add to Cart                                                |
|                                                     | 4                             | 🛅 Delete 🛛 🕪 Move                                                                                                    |                                                     | <u>Note:</u> 0.90                       |                                                              |
|                                                     | DURACELS                      | Duracell - CR2016 Lithium Coin Batte<br>B&H # DUCR2016 - MFR # DL2016BPK<br>IN STOCK Calculate Shipping                                      | ery You Pay: \$1.99                                 | [                                       | 1 Add to Cart<br>would like <u>1</u> I already have: 0       |

Goal: To find out the usability of core functions of B&H's Wish List.

# **Objectives to determine:**

1. Understand how users use Wish List on other e-commerce sites.

- 2. If users can find the Wish List page easily.
- 3. If users are aware of the create Wish Lists feature.
- 4. If the users know how to move items to their separate Wish List.
- 5. How easy or difficult is to share a Wish List.
- 6. If users know how to add all items to the cart.

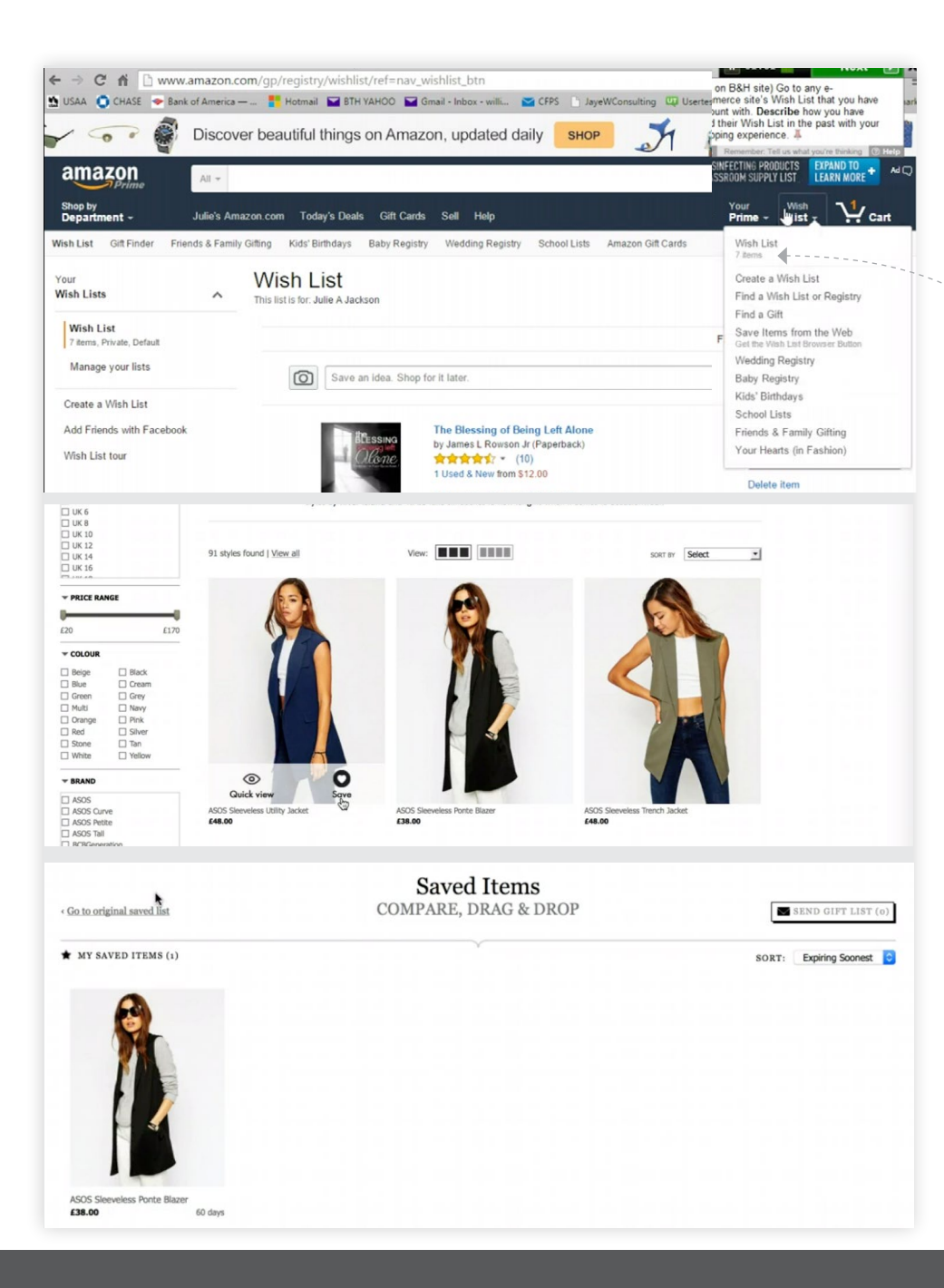

- Most users use Wish List as a place to store what they might be interested to avoid searching again later.
- Some users wish items they had already bought has some form of visual indication.
- Some users like the indication how many items there are in Wish List.

#### Recommendation(s):

- Have a notification on home page or profile drop-down menu reminding users they have items in Wish List.
- When an item had been purchased that is also in the Wish List, that item should have a visual representation that it has been purchased.
- Users like on the Wish List button, it shows how many items in it. (Similar to Amazon and recommended by user D).

#### **Questions & Tasks Provided:**

1. Go to any e-commerce site's Wish List that you have account with. Describe how you have used their Wish List in the past with your shopping experience.

Edition Wireless Stereo

\*\*\*\*\* 15

Headset

\$89.99

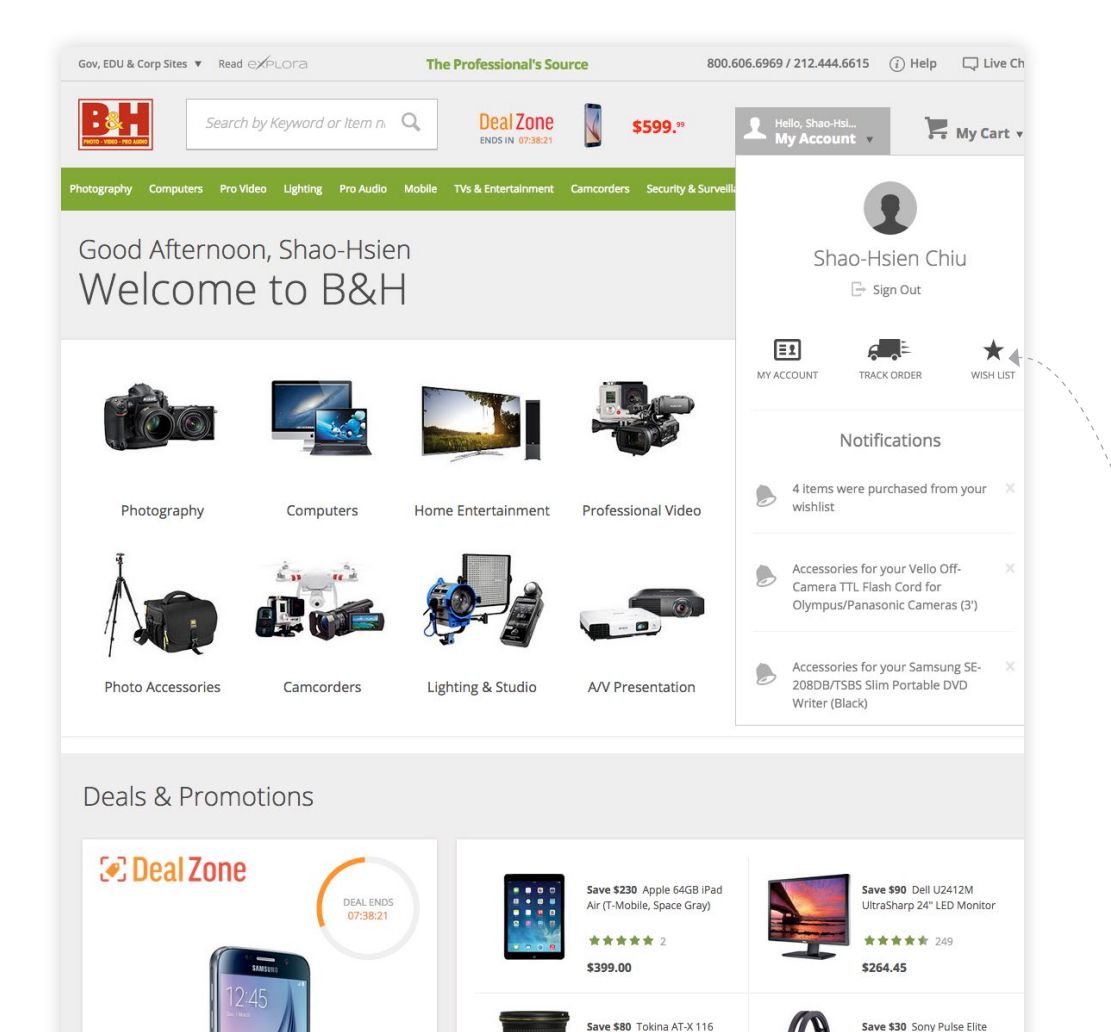

PRO DX-II 11-16mm f/2.8 Lens for Canon Mount

\$399.00

### **Research Findings:**

- Most users can find the Wish List page easily.
- Some users where looking at the cart page.
- 2 Users would like number of items in the Wish List exposed beside "Wish List" star button.
- One user was hoping the Wish List "star button" icon is used consistently.

#### Recommendation(s):

• We use star symbol as Wish List, but no where else. For consistency consider using star symbol on other pages.

#### **Questions & Tasks Provided:**

1. Please demonstrate how you would view all items in your Wish List.

|                             | The Professional's Sourc                                                                                                    | 800.606.6                                           | 969 / 212.444.6615                          | (i) H                                     |        |
|-----------------------------|----------------------------------------------------------------------------------------------------|-----------------------------------------------------|---------------------------------------------|-------------------------------------------|--------|
| Search by Keyword or Item r | number Q                                                                                                    | Deal Zone<br>ENDS IN 07:34:33                       | \$599.**                                    | Hello, Shao-Hsi<br>My Account v           |        |
| Pro Video Lighting & Studio | Pro Audio Mobile TVs & Entertain                                                                                                    | nment Camcorders Security & S                       | urveillance Binoculars & Scope              | s A/V Presentation                        | Used ( |
| B&H Wish List               | oate a Wishlist                                                                                                    |                                                     | Enter a nam                                 | e or email address                        | م      |
|                             |                                                                                                    |                                                     |                                             |                                           |        |
| Select All                  |                                                                                                    | Share: Limited                                      | Sort By: Priority:                          |                                           |        |
|                             | Camera<br>Limited                                                                                                    | Purchase By: July 22 2015<br>Created: April 24 2015 | 21 Items<br>Total Value:<br>\$12,108.78     | List 💉 🗊                                  |        |
|                             | Memory Storage                                                                                                    | Purchase By: No date set<br>Created: April 24 2015  | 18 Items View<br>Total Value:<br>\$2,303.46 | List - M 🗇                                |        |
| 10<br>Paces                 | Fantasea Line - Silica Gel Packs (10<br>Ball FAGOR - MER # 11180<br>IN STOCK Calculate Shipping                                              | Pack) You Pay: \$4.95                               | I vould like 1                              | Add to Cart Add to Cart I already have: 0 |        |
| 1 常常常常能 (22)                | 🛅 Delete 🛛 🕪 Move                                                                                                    |                                                     | <u>Note:</u> \$3                            |                                           |        |
|                             | Konus - KonusBike 4-Piece Bike Lig<br>B&H # KOK52PCWL - MFR # 3918<br>IN STOCK Free Shipping (USA)                                           | ht Set You Pay: \$25.00                             | 1 Vould like 1                              | Add to Cart Add to Cart I already have: 0 |        |
| 2                           | 🛅 Delete 🛛 🕪 Move                                                                                                    |                                                     | <u>Note:</u> \$12.50                        |                                           |        |
|                             | IOttie - Active Edge Bike and Bar<br>Smartphone Mount (Indigo Blue)<br>B&H # IOHLBK102BL - MFR # HLBK10102BL<br>IN STOCK Free Shipping (USA) | You Pay: \$34.95                                    | 1 Vould like 1                              | Add to Cart Add to Cart I already have: 0 |        |
| 3                           | 🛅 Delete 🛛 🕪 Move                                                                                                    |                                                     | <u>Note:</u> \$21.74                        |                                           |        |
|                             | Energizer - CR2016 Lithium Coin Ba<br>Ball # ENCR2016 MFR # ECR201675<br>IN STOCK Calculate Shipping                                         | ttery You Pay: \$1.79                               | 2 Vould like 1                              | Add to Cart Add to Cart I already have: 0 |        |
| 4                           | 🛅 Delete 🛛 🕪 Move                                                                                                    |                                                     | <u>Note:</u> 0.90                           |                                           |        |
| DURACELL                    | Duracell - CR2016 Lithium Coin Batt<br>B&H # DUCR2016 - MFR # DL2016BPK<br>IN STOCK Calculate Shipping                                       | ery You Pay: \$1.99                                 | l would like 1                              | Add to Cart Add to Cart I already have: 0 |        |

- Majority of users did not see the "Create a Wishlist" button. They are looking at the row of buttons on the gray bar below it.
- --• Many users were looking near the "Sort By" area.
- Many users know the the square multi-dot icon on the left of each items allows them to drag each box up and down. A few users tries to drag on the white areas.

# Recommendation(s):

- Position "Create Wishlist" in a more prominent area (where other interaction elements are)
- "Purchase By" should be displayed as optional (or less prominent).
- When clicking "Move" button "New Wishlist" check box is not necessary.
- Possibly have a tutorial, with black overlay. Show how to use all functionality of the Wish List.

#### **Questions & Tasks Provided:**

- 1. Please demonstrate how you would organize all camera related items together, and all computer related items together.
- 2. Please select if you are aware you can create a new Wish List.

|                             | The Professional's Sourc                                                                                                    | e Since 1973                                        | 800.606                                   | 6969 / 212.444.6615           | (i) |
|-----------------------------|----------------------------------------------------------------------------------------------------|-----------------------------------------------------|-------------------------------------------|-------------------------------|-----|
| Search by Keyword or Item n | umber Q                                                                                                    | Deal Zone<br>ENDS IN 07:34:33                       | \$599."                                   | Hello, Shao-Hsi<br>My Account |     |
| Pro Video Lighting & Studio | Pro Audio Mobile TVs & Entertair                                                                                                    | nment Camcorders Security & Su                      | rveillance Binoculars & Scoj              | pes A/V Presentation          | Us  |
| B&H Wish List               | ato a Wishlist                                                                                                    |                                                     | Enter a na                                | me or email address           | Q   |
| Select All                  | l⇒ ` <u>₩</u>                                                                                                    | Share: 🛍 Limited                                    | Sort By: Priority:                        | -                             |     |
|                             | Camera<br>Di Limited                                                                                                    | Purchase By: July 22 2015<br>Created: April 24 2015 | 21 Items<br>Total Value:<br>\$12,108.78   | w List 🧳 🗍                    |     |
|                             | Memory Storage                                                                                                    | Purchase By: No date set<br>Created: April 24 2015  | 18 Items Vi<br>Total Value:<br>\$2,303.46 | w List 💉 🗇                    |     |
| TO<br>Process               | Fantasea Line - Silica Gel Packs (10-<br>B&H # FASGP - MFR # 11189<br>IN STOCK Calculate Shipping                                            | Pack) You Pay: \$4.95                               | 1<br>I would like                         | Add to Cart                   |     |
| 1 (22)                      | 🛅 Delete 🛛 🖬 Move                                                                                                    |                                                     | <u>Note:</u> \$3                          |                               |     |
|                             | Konus - KonusBike 4-Piece Bike Lig<br>BAH # KOKB2PCWL - MFR # 3918<br>IN STOCK Free Shipping (USA)                                           | ht Set You Pay: \$25.00                             | 1<br>I would like                         | Add to Cart                   |     |
| 2                           | 🛅 Delete 🛛 🖬 Move                                                                                                    |                                                     | <u>Note:</u> \$12.50                      |                               |     |
|                             | iOttie - Active Edge Bike and Bar<br>Smartphone Mount (Indigo Blue)<br>B&H # IOHLBK102BL - MFR # HLBKI0102BL<br>IN STOCK Free Shipping (USA) | You Pay: \$34.95                                    | 1<br>I would like                         | Add to Cart                   |     |
| 3                           | 🛅 Delete 🛛 🕪 Move                                                                                                    |                                                     | <u>Note:</u> \$21.74                      |                               |     |
|                             | Energizer - CR2016 Lithium Coin Bat<br>B&H # ENCR2016 - MFR # ECR2016TS<br>IN STOCK Calculate Shipping                                       | ttery You Pay: \$1.79                               | 2<br>I would like                         | Add to Cart                   |     |
| 4                           | Delete 🅪 Move                                                                                                    |                                                     | <u>Note:</u> 0.90                         |                               |     |
| DURACELE                    | Duracell - CR2016 Lithium Coin Batt<br>BAH # DUCR2016 - MPR # D.2016BPK<br>IN STOCK Calculate Shipping                                       | ery You Pay: \$1.99                                 | 1<br>I would like                         | Add to Cart                   |     |

- Slightly more users use the check box and click "Move" to the specific folder.
- One user (C) could not figure out how to drag & drop nor see the check box. Eventually use the "Move" button within the item row.

#### Recommendation(s):

- Make the check-box more prominent since it is the easiest way when there are a lot of items.
- Make any white space on each item draggable.
- Consider Wishlists become sticky, and only retain the name below fold.

#### **Questions & Tasks Provided:**

1. Demonstrate how you would move all Computer relate items into its own Wish List

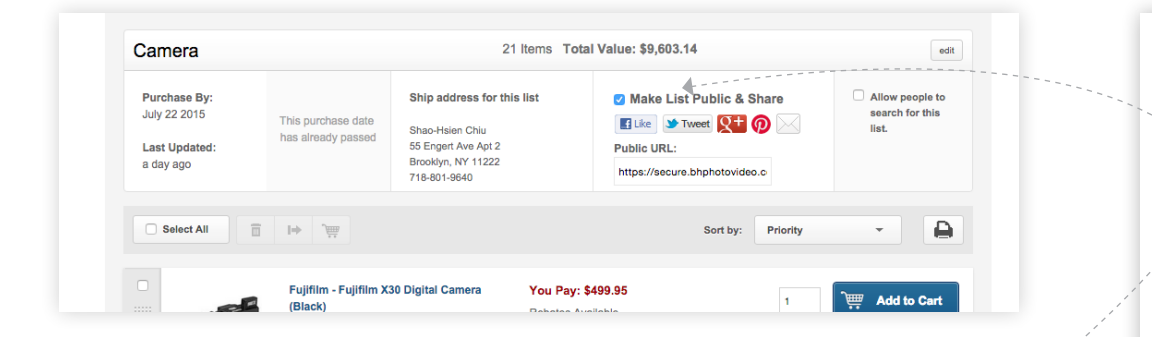

|            | ate a wishiist                                                           |                                    |                                                              |                                         | Enter a name o    | or email address  |
|------------|--------------------------------------------------------------------------|------------------------------------|--------------------------------------------------------------|-----------------------------------------|-------------------|-------------------|
| Select All | I÷ j                                                                     |                                    | Share: 🔒                                                     | imited Sort By:                         | Priorify:         | •                 |
|            | Camera                                                                   | Pu                                 | rchase By: July 22.2015 <sup>-</sup><br>egted: April 24 2015 | 21 Items<br>Total Value:<br>\$12,108.78 | View L            | ist an E, P       |
|            | Memory Sto                                                               | prage Pu<br>Cr                     | rchase By: No date set<br>eated: April 24 2015               | 18 Items<br>Total Value:<br>\$2,303.46  | View L            | jet 💉 🖬           |
|            |                                                                          | ·····                              |                                                              |                                         | I would like 1 *  | I already have: 0 |
| 2          | 🛅 Delete 🛛 🕪 M                                                           | fove                               |                                                              | Note                                    | <u>:</u> \$12.50  |                   |
| •          | IOttie - Active E<br>Smartphone Mo<br>B&H # IOHLBK102BL<br>IN STOCK Free | Edit Wishlis                       | t                                                            | / ×                                     | 1 Vould like 1    | Add to Cart       |
| 3          | 🖬 Delete 🛛 🖛                                                             | Wishlist Name:* C<br>Purchase By 0 | amera //                                                     | Note                                    | <u>::</u> \$21.74 |                   |
|            | Energizer - CR2<br>B&H # ENCR2016 - M<br>IN STOCK Calc                   |                                    | Public C Limited                                             | Private ?                               | 2                 | Add to Cart       |
| 4          | 🖬 Delete 📕                                                               |                                    | UPDATE                                                       | NISHLIST                                | <u>:</u> 0.90     |                   |

• ...it was in front of my but it did not stand out all at first.

# **Research Findings:**

- 5 of 7 users did not see the "Make List Public & Share" checkbox. Possibly the "Share" text is at the end of the text.
- A few users were clicking on the "Private" status hoping they can change to public.
- · A few people were not clear on the different sharing status.

# Recommendation(s):

- Ability to change sharing feature with a click on the "Private" status.
- On hover on the 3 different states, there should be a tool tip on each of them rather than a tool tip for all.
- Consider the interaction of sharing the whole Wishlist page interaction differently.

#### Questions & Tasks Provided:

1. How you would share the Wish List that contains cameras with your friend.

It was in front of my but it did not stand out all at first.

Doesn't give me a good description between the difference between limited & public.

| avel To Buy                                             | 7 1                                                                                                    | ems Total Value: \$63.89 | edit                |  |
|---------------------------------------------------------|----------------------------------------------------------------------------------------------------|--------------------------|---------------------|--|
| urchase By:<br>o date set<br>ast Updated:<br>months ago | Ship address for this list  Make List Public & Share Allow anyone to view and purchase items from your list and shar via Social Media & Email                                                                                                    |                          |                     |  |
| Select All 🔶 - 💼 -                                      | 1ĕ <sup>°</sup> ₩                                                                                                    |                          | Sort by: Priority - |  |
|                                                         | Tiffen - 67mm Circular Polarizing Filter<br>B&## TICPE7 - MFR # 87CP<br>IN STOCK Free Shipping (USA) Open Market</td><td>You Pay: \$33.99</td><td>1 Add to Cart</td></tr><tr><td>**** (179)</td><td>🛅 Delete 🛛 🕪 Move</td><td></td><td><u>Note:</u> 13.32</td></tr><tr><td></td><td>Pacsafe - C35L Camera Bag Protector<br>BAH# PAC35LBP - MFR # 15320808<br>IN STOCK Free Shipping (USA) Open Market</td><td>You Pay: \$80.00</td><td>1 Add to Cart</td></tr><tr><td></td><td>Tolete III Move</td><td></td><td>Note: Add a Note</td></tr><tr><td></td><td>Sensei - 67-82mm Step-Up Ring<br>BAH# SESURS782 - WFR # SUR-8782<br>IN STOCK Free Shipping (USA) Open Market</td><td>You Pay: \$4.49</td><td>1 Add to Cart</td></tr><tr><td>**** (9)</td><td>🛅 Delete 🛛 🕪 Move</td><td></td><td>Note: \$2.09</td></tr><tr><td></td><td>Kensington - International Travel Plug<br>Adapter<br>Barl # KEIPA - MER # K33117<br>IN STOCK Calculate Shipping Open Market</td><td>Price: \$11.99</td><td>1     Image: Add to Cart       1     would like 1     I already have: 0</td></tr><tr><td>***()<br>(7)</td><td>🛅 Delete 🛛 🖬 Move</td><td></td><td>Note: \$11.39</td></tr><tr><td></td><td>SHARKK - 15,000mAh Power Bank<br>BAH # SH15000EBP - MFR # PD-SKA5082-ARY<br>IN STOCK Free Shipping (USA) Open Market</td><td>Price: \$34.95</td><td>1         Image: Add to Cart           I would like         1         I aready have: 0</td></tr><tr><td>****** (55)</td><td>🛅 Delete 🛛 🕪 Move</td><td></td><td>Note: Add a Note</td></tr><tr><td></td><td>Kensington - International Travel Adapter<br>BAH # KEK3#120WW - MER # K38120WW<br>IN STOCK Calculate Shipping Open Market</td><td>Price: \$16.95</td><td>1 Add to Cart</td></tr><tr><td></td><td>Tolete In Move</td><td></td><td></td></tr></tbody></table> |                          |                     |  |

- Users who clicked on "Select All" then add to cart found it easier to use. However some users initially did not see the "Cart" icon.
  - (Issue) Slightly less than half of the users clicked "Add to Cart" individually, and users found it very annoying (since there is a layer showing up after every click).

#### **Questions & Tasks Provided:**

1. Demonstrate how you would add everything in the Camera Wish List to shopping cart.